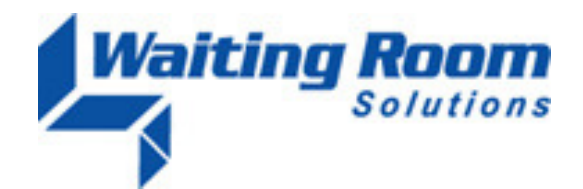

| То:   | All WRS Users                           |
|-------|-----------------------------------------|
| From: | WRS Development Team                    |
| Date: | 10/19/12                                |
| Re:   | System Update to Waiting Room Solutions |

The WRS Development Team will be performing a software update to the Waiting Room Solutions System on or about October 19, 2012. This release will include the following:

## **Referral and Authorization Display at Check-In**

Functionality has been added to display **Referral** and **Authorization** information during the **Check-In** process on the **Patient Account Screen**. Please note this information will *only* appear during check-in and can also be accessed anytime under **Manage Patients>Referrals/Authorizations**.

| Patient Claims and B                           | ill                               |           |                |              |                     |                 |                 |                         |
|------------------------------------------------|-----------------------------------|-----------|----------------|--------------|---------------------|-----------------|-----------------|-------------------------|
| Patient                                        | t: TEST, W                        | /ILLIAM ¬ | •              | Get Patie    | nt Claims Mo        | st Recent Claim | Account History | Print Patient Statement |
| Automatic Patien<br>Statements                 | nt<br>s: ☑                        |           |                |              |                     |                 |                 |                         |
| Valid Referrals and A                          | alid Referrals and Authorizations |           |                |              |                     |                 |                 |                         |
| - VALID INCOMING                               | REFERRAL                          | S         |                |              |                     |                 |                 |                         |
| Doctor Name                                    | NPI                               | UPIN      | Valid From     | Valid Until  | Visits Allowe       | d Visits Used   | Referral Number | Comments                |
| Doctor, Test                                   | 123456789                         | 123456    | 10/18/12       | 10/31/12     | 2                   | 0               | 1234567         | Commente                |
| - VALID AUTHORIZ                               | ATION NUN                         | IBERS     |                |              |                     |                 |                 |                         |
| Insurance Name Date Valid From Date Valid Unit |                                   |           | te Valid Until | Procedure A  | uthorization Number | er Comments     |                 |                         |
| AETNA US HEALT                                 | HCARE (PPO                        | ) 10      | 0/18/12        | 10/31/12     | Test Procedure      | 12345678        |                 | N                       |
| Deat Deumant / Co.D                            | laumant Ta                        | Account   | S.             | •            | Datiant Incura      | and Info        |                 |                         |
| Fost Payment / Co-P                            | ayment to                         | Account   |                | 8            | Patient insural     | ice inio        |                 |                         |
| Payment Amount:                                |                                   |           |                | AETNA US HEA | LTHCARE (PPO) 🔻     | ]               |                 |                         |
|                                                |                                   |           |                |              |                     |                 | User Define     | d Eligibility Details   |
| Payment Type                                   | Cash                              |           | -              |              | Copay:              |                 | \$25.0          | \$0.00                  |
|                                                |                                   |           |                |              | Walk In Copay:      |                 | \$25.0          | 0 \$0.00                |
| Co-Payment Amoun                               | It 🔲 🖂 🖉                          | 0         |                |              | In Patient Copay    | :               | \$25.0          | 0 \$0.00                |
| To Be Charged                                  | <b>:</b> 20.0                     | U         |                |              | ER Copay:           |                 | \$25.0          | 0 \$0.00                |
|                                                |                                   |           |                |              | Mental Health Co    | pay:            | \$25.0          | 0 \$0.00                |
| Apply To Miscellaneou                          | S                                 |           |                |              | Vision Copay:       |                 | \$25.0          | 0 \$0.00                |
| Charge                                         | *                                 |           |                |              | Specialist Copay    |                 | \$25.0          | 0 \$0.00                |
|                                                | Port D                            | nument    |                |              | Individual Deduc    | tible:          | \$0.0           | \$0.00                  |
|                                                | FUSLF                             | ayment    |                |              | Family Deductible   | 2:              | \$0.0           | \$0.00                  |

Figure 1: Todays Appointments>Check-In>Patient Account>Referral & Authorization Display

## **Auto-Population of Immunization Information**

Functionality has been added to retain and auto-populate last data entered by a practice user/provider when documenting the administration of an immunization. The following steps apply to this functionality:

- 1. Add an Immunization CPT Code to any note as a Procedure
- 2. Select the "A" icon for the Procedure

| ORDERS AND PROCEDURES Show Tests due View All                           | Results   | Orders       | •                       |                                 |                   |
|-------------------------------------------------------------------------|-----------|--------------|-------------------------|---------------------------------|-------------------|
| If you can't find your order below,                                     | please se | earch here b | y CPT code/description: |                                 |                   |
| Search Master Order Codes :                                             |           |              |                         |                                 |                   |
| Add as Order Add as Procedur                                            | e         |              |                         |                                 |                   |
| CURRENT NOTE ORDERS & PROCE                                             | DURES     |              |                         |                                 |                   |
| Procedure                                                               | Code      | М            | Comments                | Diagnosis                       | Ordered on Action |
| DIPHTHERIA, TETANUS TOXOIDS,<br>ACELLULAR PERTUSSIS VACCINE<br>AND POLI | 90696     | Ŧ            |                         | • A ype ICD Code / Problem to s | earct 10/18/2012  |
| No orders found.<br>Save Save & Next                                    | Print All | Procedure(s) |                         |                                 |                   |
| SERVICE CODING                                                          |           |              |                         | Save Service                    | e Coding          |

Figure 2: EMR>Orders & Procedures>Administer Immunization

- 3. The Administer Immunization dialog window will open
- 4. Enter the specific administration and vial information for that procedure
- 5. Press Save

| Show Tests due View All                                                                                                    | Results Orders                                                                                |  |
|----------------------------------------------------------------------------------------------------|-----------------------------------------------------------------------------------------------|--|
| f you can't find your order below,<br>Gearch Master Order Codes : 🔲                                                                      | please search here by CPT code/description:                                                   |  |
| Add as Order Add as Procedur                                                                                                    | Administer Immunization                                                                       |  |
| CURRENT NOTE ORDERS & PROCE<br>Procedure DIPHTHERIA, TETANUS TOXOIDS, ACELLULAR PERTUSSIS VACCINE AND POLI                               | Administration Date: 10/18/2012  Expiration Date:  Dose                                       |  |
| No orders found.<br>Save Save & Next<br>SERVICE CODING<br>Service Level<br>Type of patient visit: Office visit, est<br>CPT Code: Suggest | Route of SUBCUTANEOUSLY  Administration Administration Site Lot number Manufacturer Reactions |  |
| 99211         99212           99214         99215           Uncoded         Other:                                                       | Time of reaction 10/18/2012 II 12:00 PM  Comments                                             |  |
| Medical Decision-making<br>Is visit primarily counseling/co                                                                              | Save and Close Cancel                                                                         |  |

Figure 3: EMR>Orders & Procedures>Administer Immunization Dialog

The next time the practice user/provider adds the same CPT code as a Procedure to another note, and selects the "A" icon, the information entered on the prior note auto-populate in the **Administer Immunization** dialog.

This information will continue to auto-populate with these same parameters until updated or changed by that practice user/provider. Note that this functionality is user-specific. Information entered will auto-populate *only* under these conditions for this practice user/provider.

| Show Tests due View All                                                                                                    | Results Orders                                                                                                    |         |
|----------------------------------------------------------------------------------------------------|----------------------------------------------------------------------------------------------------|---------|
| you can't find your order below,<br>earch Master Order Codes : 🔲                                                                         | please search here by CPT code/description:                                                                                          |         |
| Add as Order Add as Procedur                                                                                                    | Administer Immunization                                                                                                    | x       |
| Procedure<br>DIPHTHERIA, TETANUS TOXOIDS,<br>ACELLULAR PERTUSSIS VACCINE<br>AND POLI                                                     | Administration Date: 10/18/2012<br>Expiration Date: 6/13/2013<br>Dose 0.50 milliliter(s) •                                           | nc<br>( |
| No orders found.<br>Save Save & Next<br>SERVICE CODING<br>Service Level<br>Type of patient visit: Office visit, est<br>CPT Code: Suggest | Route of INTRAMUSCULAR<br>Administration LEFT ANTERIOR THIGH<br>Site<br>Lot number 12345<br>Manufacturer MEDIMMUNE INC.<br>Reactions |         |
| 99211         99212           99214         99215           Uncoded         Other:                                                       | Time of reaction 10/18/2012 III 12:00 PM  Comments                                                                                   |         |
| Medical Decision-making<br>Is visit primarily counseling/co                                                                              | Cancel                                                                                                    |         |

Figure 4: EMR>Orders & Procedures>Administer Immunization Dialog (Auto Populate)

Note that when the note is *signed*, the information in the **Administer immunization** dialog will also auto-populate **Patient Management>History>Immunizations**.

## **Claims Creation Enhancement**

WRS has enhanced claims creation functionality. **CMS 1500 Box 32a** now auto-populates with the **Facility NPI** for the location selected during that user's WRS Practice Login:

|              | Disconsistent                     |                       |                  |              |
|--------------|-----------------------------------|-----------------------|------------------|--------------|
|              | Please select                     | your login loca       | tion             |              |
| ſ            | ORANGE REGIONAL ME                |                       | GO               | 1            |
| L            | OT ANGE TEGROTIAE ME              | DIGNEGENTEN           |                  |              |
| The system : | hould only be accessed by a       | uthorized users.      |                  |              |
| CPT® copyn   | oht 2008 American Medical A       | ssociation All rights | reserved         | `            |
| ee Schedu    | es, relative value units, conve   | ersion factors and/or | related compone  | nts are not  |
| assigned by  | the AMA, are not part of CPT      | B, and the AMA is no  | ot recommending  | their use.   |
| The AMA do   | es not directly or indirectly pre | actice medicine or di | spense medical s | ervices. The |
| AMA assume   | s no liability for data containe  | ed or not contained l | herein.          |              |

Figure 5: WRS Login>Location Selection

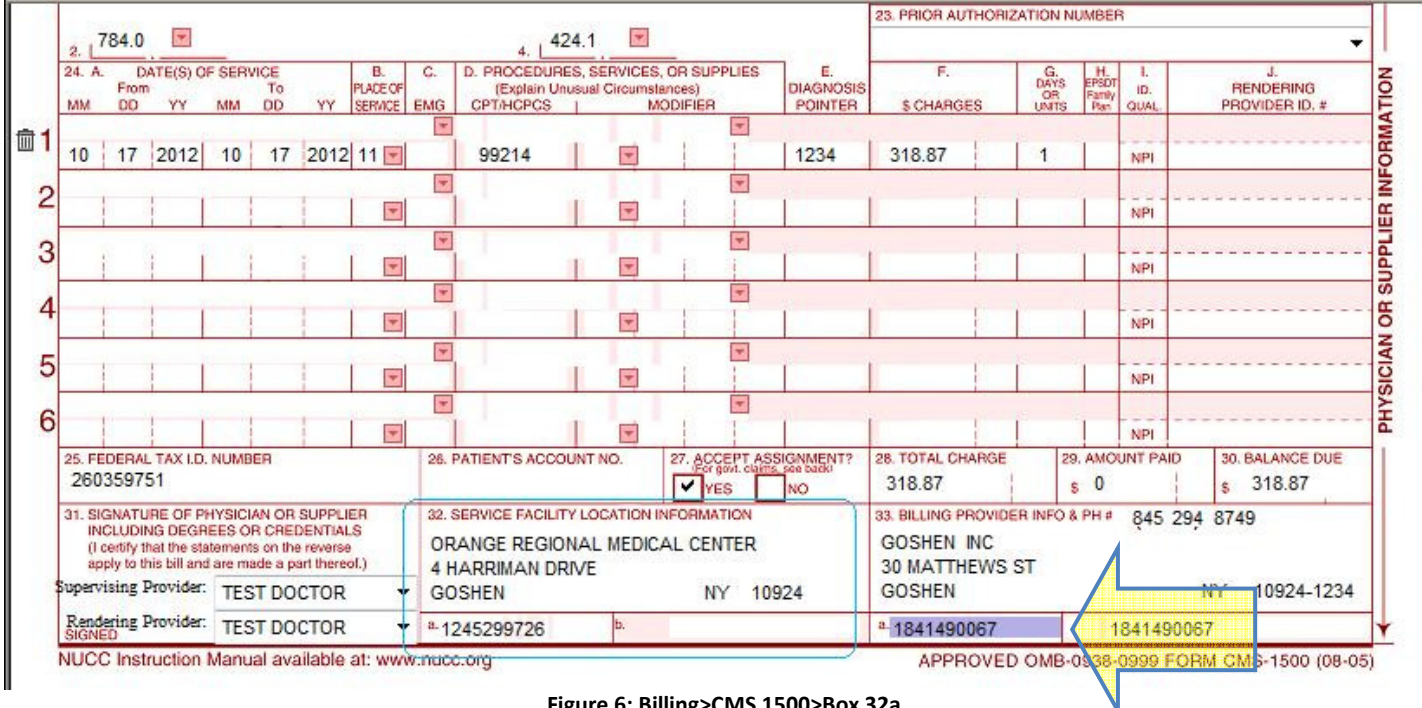

Login location auto-populated in Box 32a on CMS 1500:

Figure 6: Billing>CMS 1500>Box 32a

Facility NPIs are entered under Administration>Practice Setup>Practice Locations:

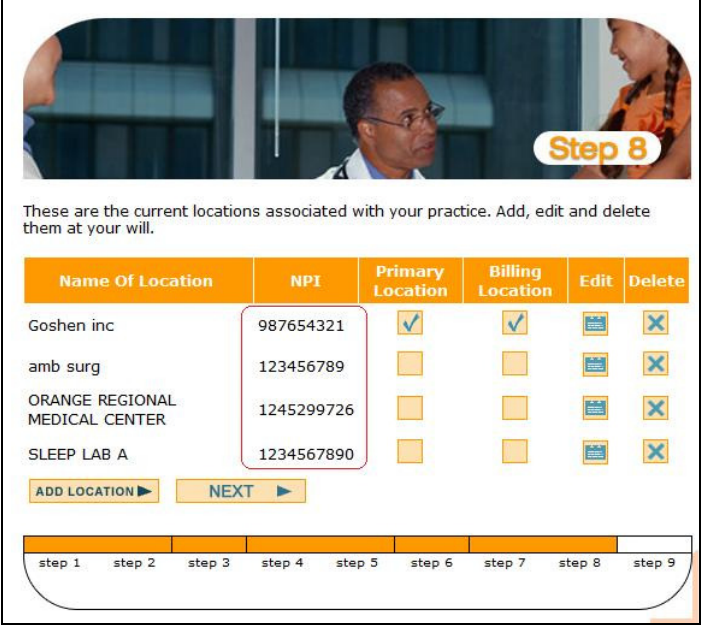

Figure 7: Administration>Practice Setup>Practice Locations

## **Additional Enhancements & Adjustments**

Several enhancements and adjustments have been made to overall system functionality. These include, but are not limited to, the following items:

• Comments label has been changed to Note to Pharmacist on all prescriptions